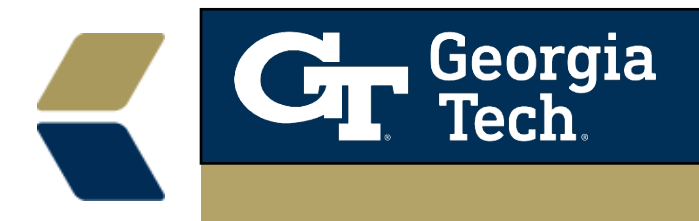

## **Using Zoom with Advisor Link**

## Log into Zoom

https://gatech.zoom.us/

Click Sign In

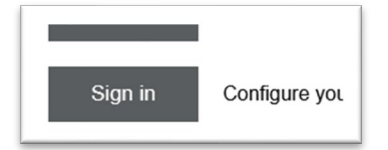

You will be presented with the Profile page of your Zoom account. Look for the Meeting section and Personal Meeting ID.

| Meeting             |                                                                         |
|---------------------|-------------------------------------------------------------------------|
|                     |                                                                         |
| Personal Meeting ID | **** **** *331 **                                                       |
|                     | https://gatech.zoom.us/j/******331?pwd=M1VGQWk2YVpjS0IxOFZ4WldkZlpIdz09 |
|                     | imes Use this ID for instant meetings                                   |

Click on the eye to unmask your link.

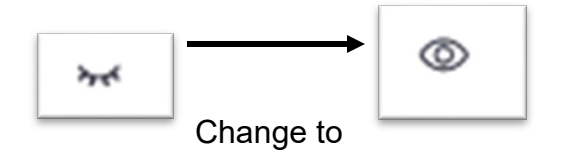

Copy the entire Link to copy into Advisor Link

https://gatech.zoom.us/j/5219658331?pwd=M1VGQWk2YVpjS0IxOFZ4WldkZlpIdz09

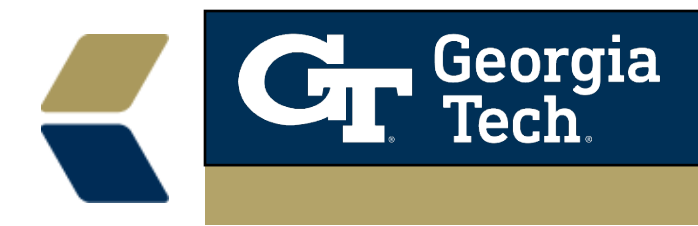

## Copy your link to a virtual location in Advisor Link

Log into Advisor Link - https://gatech.lightning.force.com/lightning/page/home

• Go to Appointment Manager in the bottom left corner

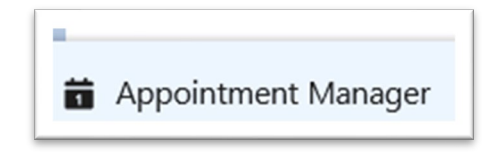

• Click on the cog to go to settings

| ſ |    |   | 11 |  |
|---|----|---|----|--|
|   | 10 | X |    |  |
|   |    |   | Л  |  |

- Scroll down to your Appointment Locations > Look for a Virtual Location to edit or create a new one.
- To edit a virtual location look for the down arrow out to the right of your location and select **Edit**

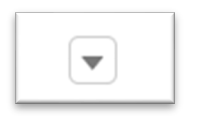

• Copy your entire link from the previous page to the Meeting Link location – replacing where I have www.google.com.

| Meeting Link   |  |
|----------------|--|
| www.google.com |  |
|                |  |